## AU Student Evaluation of Teaching (SET) Student Quick Start Guide for Blue Home

| Blue Home |                                                                                                    |                             |                                                                       |                     |             |  |  |  |  |  |
|-----------|----------------------------------------------------------------------------------------------------|-----------------------------|-----------------------------------------------------------------------|---------------------|-------------|--|--|--|--|--|
|           | stephonance.                                                                                                    | Q Search                    |                                                                       | ŵ Home              | D Bookmarks |  |  |  |  |  |
|           | Welcome Home! Make yourself at home in Blue Home. This newly upgraded Blue homepage delivers eazy access to all SET tasks and reports, labeled intuitively. Look around the space, make sure you have access to your historical reports, and even change your name and profile picture! Keep your eye on this space for more information and updates to the SET process. |                             |                                                                       |                     |             |  |  |  |  |  |
|           | Say something all                                                                                                    | 3<br>cout yourself.         | MY ACTIVE TASKS 4<br>Fillout<br>• Open Summer 2023                    | Ends on<br>6-9-2025 | Start Now   |  |  |  |  |  |
|           | student Cvaluation or reaching (SE 1) AU<br>website<br>This link opens the AU SET website in the<br>MyAU portal.                                                                                                    |                             |                                                                       |                     |             |  |  |  |  |  |
|           | SET website with FAQs Z MY REPORTS                                                                                                    |                             |                                                                       |                     |             |  |  |  |  |  |
|           | MY BOOKMARKS                                                                                                    |                             | 3=                                                                    |                     |             |  |  |  |  |  |
|           | 0                                                                                                    |                             | No reports available<br>You will be notified when new reports are ava |                     |             |  |  |  |  |  |
|           | No bookmar<br>Quickly access boo                                                                                                    | ked items<br>okmarked items | <u>~</u>                                                              |                     |             |  |  |  |  |  |
| 1.        | Home and Tasks – Clicking on tasks will open a new window with a list of all tasks.                                                                                                    |                             |                                                                       |                     |             |  |  |  |  |  |
| 2.        | AU message to all Blue users.                                                                                                    |                             |                                                                       |                     |             |  |  |  |  |  |
| 3.        | Direct link to the SET website.                                                                                                    |                             |                                                                       |                     |             |  |  |  |  |  |
| 4.        | My Active Tasks – a list of ACTIVE tasks. You can click Start Now to open the survey                                                                                                    |                             |                                                                       |                     |             |  |  |  |  |  |
|           | directly                                                                                                    |                             |                                                                       |                     |             |  |  |  |  |  |

| Survey acc     | cess                                                                   |                  |      |                     |                              |  |  |
|----------------|------------------------------------------------------------------------|------------------|------|---------------------|------------------------------|--|--|
| explorance     | Ce, Q Search                                                           | )                | ଜ    | Home 🕞 Tasks        | D Bookmarks                  |  |  |
| Status 🗸       | Term V Date Range V Mytasks filters V                                  |                  |      | √ 1                 | Save filters 🛛 🔀 All filters |  |  |
| 1 tasks        | 2                                                                      |                  |      |                     |                              |  |  |
| MY TASKS       |                                                                        |                  |      |                     | Sort by: Due date 🗸          |  |  |
| Fillout<br>Sum | t<br>mer 2025                                                          |                  | Open | Ends on<br>6-9-2025 | Start Now                    |  |  |
| 10 V item      | t per page                                                             | « < <u>1</u> > » |      |                     | 1-1of1items                  |  |  |
|                |                                                                        |                  |      |                     |                              |  |  |
|                | Click on the Tasks icon at the top of the page. A new page will open.  |                  |      |                     |                              |  |  |
|                | AU messaging space. Look here for important information.               |                  |      |                     |                              |  |  |
|                | Course name, term, and survey status for each course section.          |                  |      |                     |                              |  |  |
|                | The date presented is the close date for the survey. The "" allows for |                  |      |                     |                              |  |  |
|                | bookmarking surveys if desired.                                        |                  |      |                     |                              |  |  |